# **Steps To Completing EQIPP Courses**

- Initial Launch
- My Improvement Project (Eligible for MOC and CME credit)
- Clinical Guide (Eligible for CME credit)
- Claim Credit

### Initial Launch

\*QI Basics course must be complete in order to complete any other course\*

1. Launch the course you would like to take.

| Course Name 🔺                                               | Status                                      | Expiration Date 📀 |        |
|-------------------------------------------------------------|---------------------------------------------|-------------------|--------|
| Quality Improvement in Pediatric<br>Care, QI Basics         | Completed   Claim<br>Credit                 | 07/04/2018        | Launch |
| EQIPP: Asthma                                               | Active   Claim Credit                       | 09/21/2019        | Launch |
| EQIPP: Bright Futures - Infancy<br>and Early Childhood      | Active   Claim Credit                       | 09/28/2019        | Launch |
| EQIPP: Growth Surveillance and<br>Linear Growth Failure     | Active   Claim Credit<br>Expires in 37 days | 02/25/2017        | Launch |
| EQIPP: Hypertension<br>Identification and Management        | Active   Claim Credit                       | 05/14/2018        | Launch |
| EQIPP: Immunizations                                        | Active   Claim Credit                       | 02/11/2019        | Launch |
| EQIPP: Judicious Use of<br>Antibiotics                      | Active   Claim Credit                       | 04/11/2019        | Launch |
| EQIPP: Medical Home                                         | Active   Claim Credit                       | 11/26/2017        | Launch |
| EQIPP: Oral Health                                          | Active   Claim Credit                       | 06/01/2019        | Launch |
| Eliminating Tobacco Use and<br>Exposure to Secondhand Smoke | Active   Claim Credit                       | 10/09/2017        | Launch |
| <i>GER or GERD</i> ? Diagnosis and<br>Management            | Active   Claim Credit                       | 05/01/2017        | Launch |

2. Click Accept Terms on the Accreditation Statement.

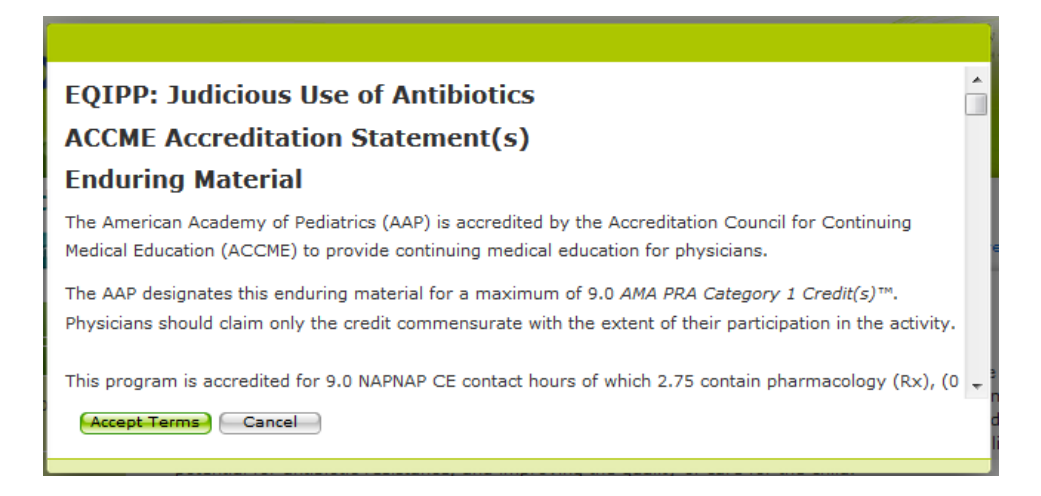

3. From the menu on the left side, select the track you would like to complete.

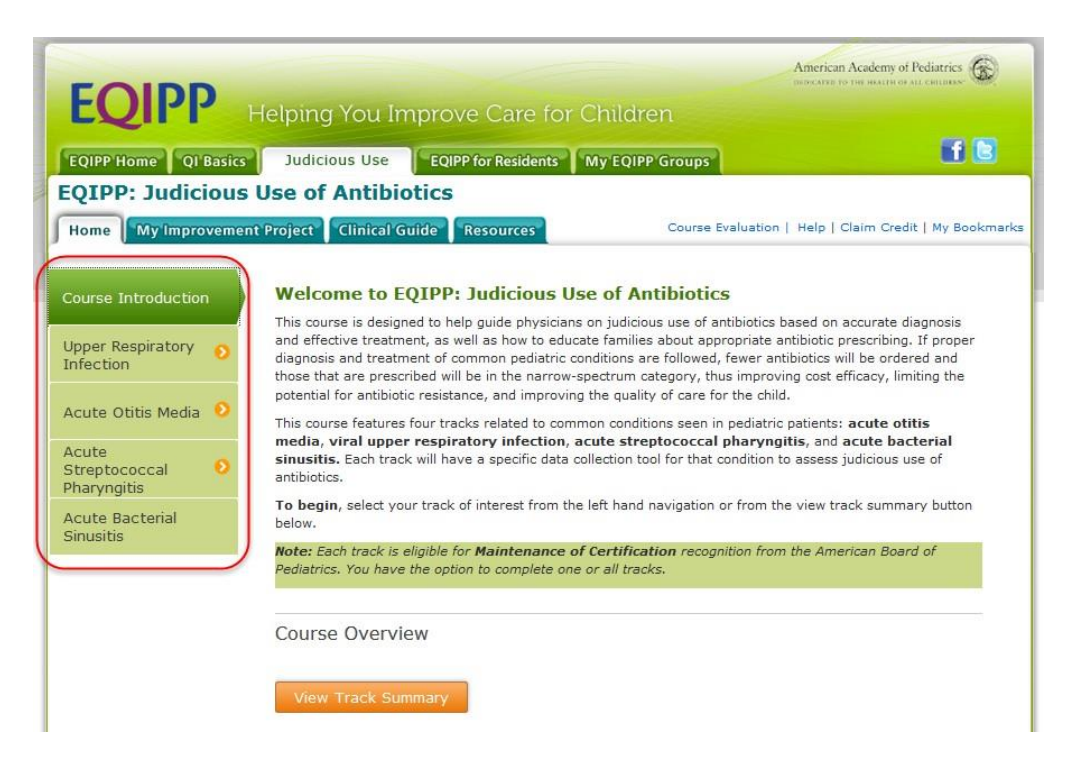

4. Click the Start Track button.

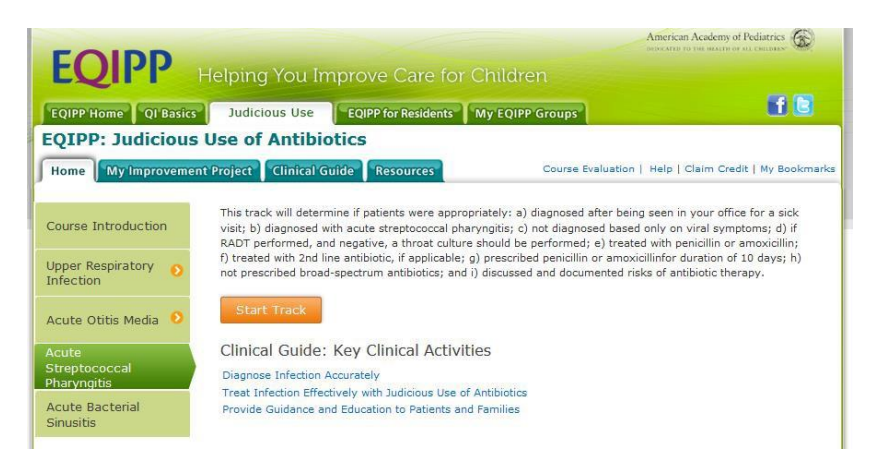

There is no set order that you need to do the course in. You can access each section at any time.

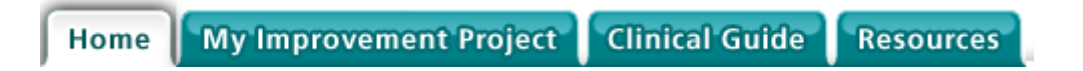

You can also continue where you left off by clicking on the Continue button.

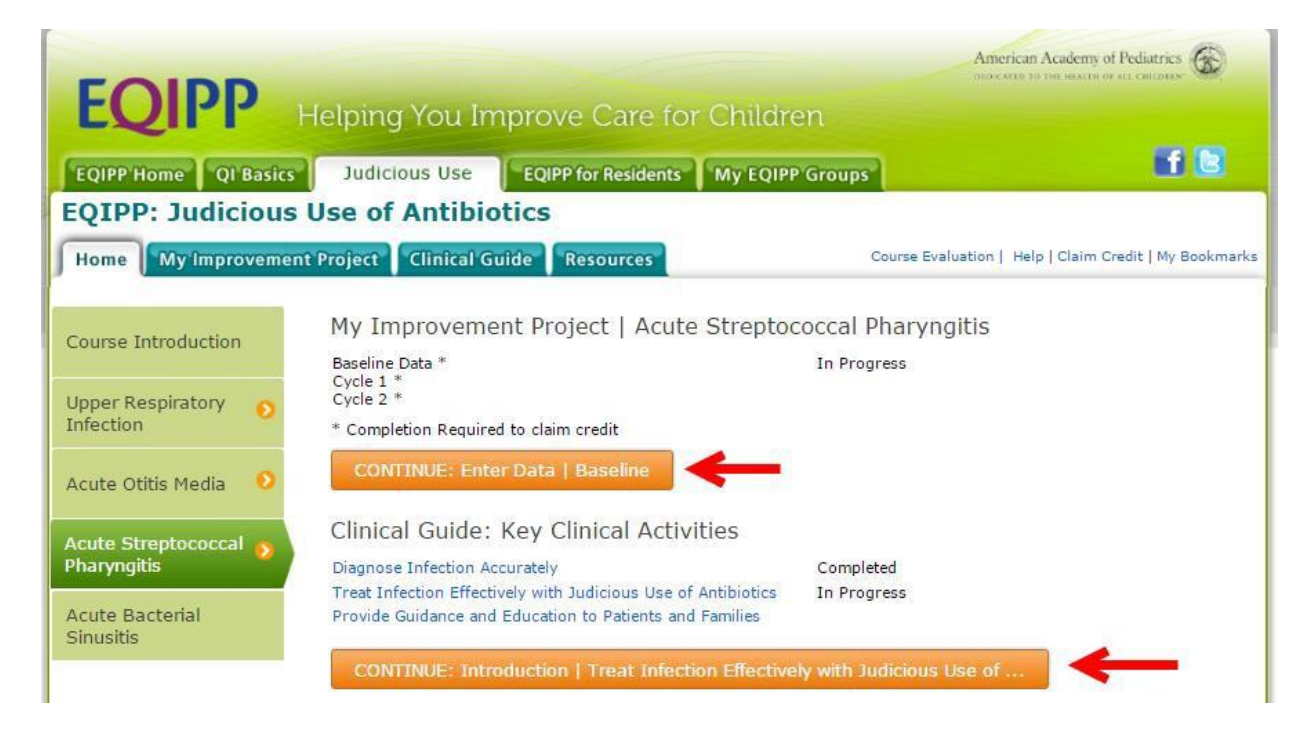

### My Improvement Project (Eligible for MOC and CME credit) [back to top]

1. My Improvement Project is separated into different steps starting with Introduction to the Project.

| Acute Streptococcal Pha                 | rvngitis   Change Track                                                                                                    |                                                                                                    |
|-----------------------------------------|----------------------------------------------------------------------------------------------------|----------------------------------------------------------------------------------------------------|
|                                         | Introduction to the Dre                                                                                                    | vient                                                                                                    |
| <ul> <li>Baseline (Required)</li> </ul> | Incoduction to the Pro                                                                                                    | Ject                                                                                                    |
| Introduction to the Project 📀           | This EQIPP course will help your team c                                                                                                    | reate improvement projects to address gaps in key measures                                                                                                    |
| Enter Baseline Data                     | identified in this course.                                                                                                    |                                                                                                    |
| Analyze Data and Identify Gaps          | The team will use the data collection too                                                                                                    | Is and project improvement activities included in EQIPP to colle                                                                                                    |
|                                         | and enter baseline and follow-up data a                                                                                                    | s it works to improve care through Plan, Do, Study, and Act                                                                                                    |
| Resources                               | (i box) cycles. Eq. ( courses requires                                                                                                    | you to do some work online and some online.                                                                                                    |
| Tools                                   | For more on teams, click here.                                                                                                    |                                                                                                    |
| View Model for Improvement              |                                                                                                    | 2                                                                                                    |
| List of Assessments                     | Overview of Improvement Project                                                                                                    | Tasks                                                                                                    |
|                                         | With Your Team:                                                                                                    |                                                                                                    |
|                                         | <ol> <li>Collect and enter baseline data to m<br/>improvement. Note: Each member o<br/>receive credit.</li> </ol>                                                                        | easure your current level of care and create a starting point for<br>f the team needs to enter their own baseline data in order to                                                                                      |
|                                         | <ol> <li>Analyze results to identify gaps in ke<br/>you can compare your data to other<br/>recommended goals.</li> </ol>                                                                 | ey clinical activities. If you are collaborating with others in a gro<br>EQIPP subscribers in your group, as well as to district, state, ar                                                                             |
|                                         | <ol> <li>Select one or more gaps and create<br/>tested. Note: The Clinical Guide prov<br/>activity. It is recommended that you</li> </ol>                                                | improvement plan(s) to clarify the improvement idea(s) to be<br>rides relevant background information for each key clinical<br>review related content before beginning an improvement plan.                             |
|                                         | <ol> <li>Test ideas quickly on a small scale t<br/>Note: The formation of subteams can<br/>projects simultaneously once the teat</li> </ol>                                              | nrough PDSA cycles to determine if changes lead to improveme<br>n facilitate the testing of multiple ideas or the creation of multipl<br>m is comfortable using PDSA cycles.                                            |
|                                         | <ol> <li>Collect and analyze follow-up data to<br/>data collection cycles are necessary<br/>recognition). Note: Similar to baselin<br/>follow up data in order to receive cre</li> </ol> | <ul> <li>measure the results of the test. (A minimum of two follow-up<br/>for course completion and maintenance of certification<br/>e data entry, each member of the team needs to enter their ow<br/>edit.</li> </ul> |
|                                         | <ol> <li>Determine how to sustain successful<br/>culture, processes, and workflow of</li> </ol>                                                                                          | changes and how to systematically integrate them into the<br>your practice.                                                                                                    |
|                                         | <ol> <li>Create additional improvement plans<br/>your goals.</li> </ol>                                                                                                    | s for the remaining KCAs and repeat PDSA cycles until you reac                                                                                                    |
|                                         | See the course flow for an example app<br>Worksheet to capture ideas on paper fo                                                                                                    | roach to using EQIPP; view or print the Improvement Planning                                                                                                    |

2. As you move along the course, you will notice checkmarks by the steps you have completed.

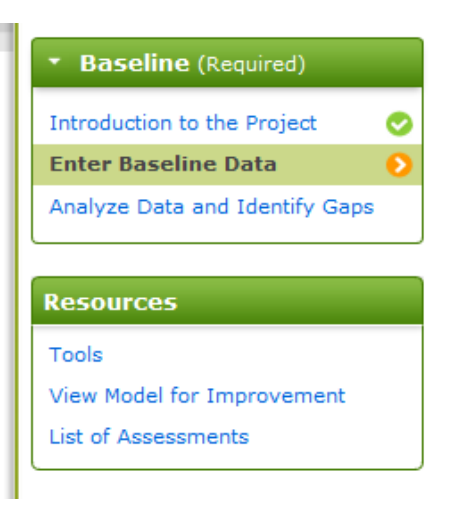

#### 3. Enter Baseline Data

You will be able to see the number of records currently entered. Each course has a minimum amount of patients to enter.

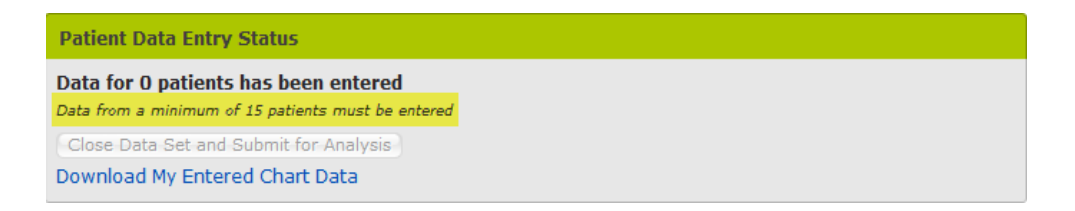

You can enter the data by individual or by aggregate data. You can also switch between data entry methods while entering data.

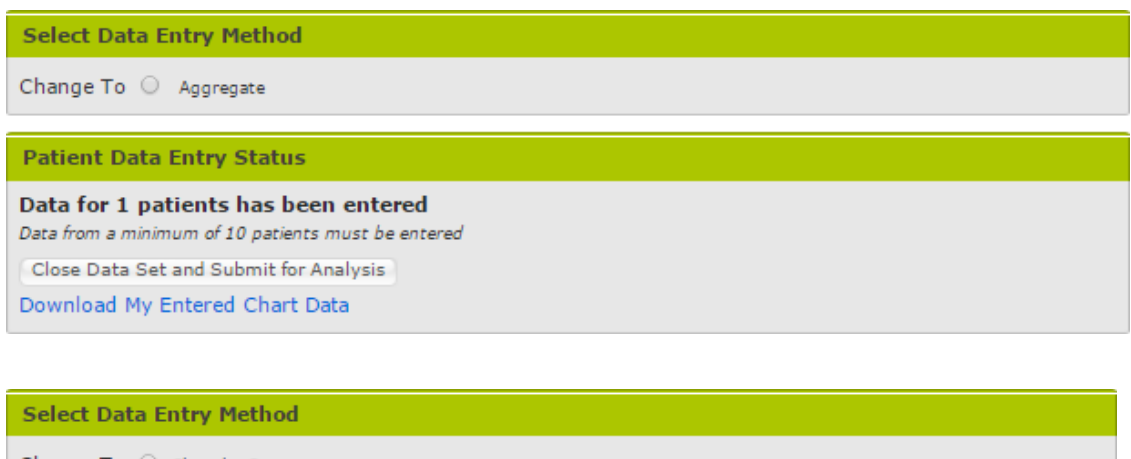

Change To 🔘 Chart by Cart

**Patient Data Entry Status** 

Data for 1 patients has been entered Data from a minimum of 10 patients must be entered Close Data Set and Submit for Analysis Download My Entered Chart Data

To begin, enter the total number of patients you will be entering data from:

**Individual Patient Data**. Enter the data for at least the minimum required number of patients (depending on the course). Click Continue after entering the data for each patient to display a new form.

When the minimum required data is entered, you can Close the Data Set and Submit for Analysis.

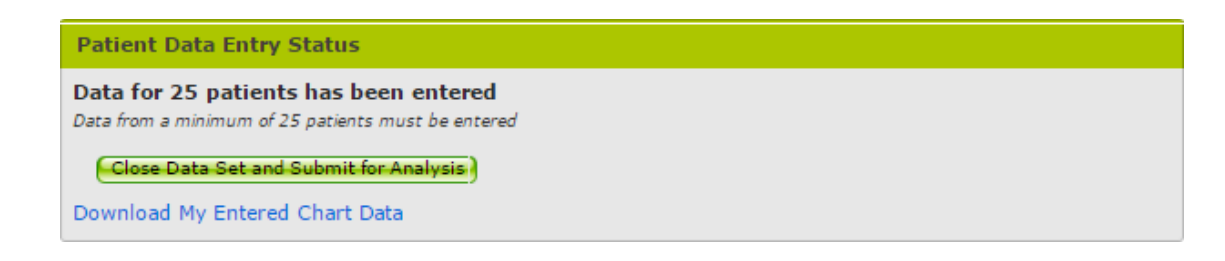

**Aggregate Data**. If you have an EMR or patient registry that allows you to run queries and obtain the data requested by the form below, you can enter the data in aggregate format.

After the minimum required patient data is entered, you can Close Data Set and Submit for Analysis or Continue Entering Data, as long as you enter the minimum requirement you will qualify for credit.

| Patient Data Entry Alert               |                        |  |
|----------------------------------------|------------------------|--|
|                                        |                        |  |
|                                        |                        |  |
| Close Data Set and Submit for Analysis | Continue Entering Data |  |

4. Analyze Data and Identify Gaps

Here you will gain analysis based on quality gaps (measures) in key clinical activities. Identify the gaps (measures) your team wants to select for improvement. Identify your biggest gaps. You will have to select at least one gap to focus on from the Data Analysis table.

|                    | Selected for | Key Clinical Activity                                                     | Measure Analyzed                                                                                     | My    | Goal | Quality | Run      |
|--------------------|--------------|---------------------------------------------------------------------------|----------------------------------------------------------------------------------------------------|-------|------|---------|----------|
| fools              | Improvement  |                                                                           |                                                                                                    | Score |      | Gap     | Char     |
| ist of Assessments |              | Elicit and Address<br>Patient/Family Concerns                             | Patient/Family Concerns<br>Addressed                                                                 | 100%  | 100% | -       | K        |
|                    |              | Perform Adolescent<br>Depression Screening<br>and Follow-up               | Adolescent depression screen<br>competed                                                             | 0%    | 100% | 100%    | 6        |
|                    |              | Perform Age Appropriate<br>Risk Assessment and<br>Medial Screening        | Age appropriate medical<br>screening performed                                                       | 100%  | 100% | 2       | M        |
|                    |              | Perform Chlamydia<br>screening and Follow-up                              | Chlamydia screening for 16 or<br>17 year old males in high risk<br>setting                           | NA    | 100% | 100%    | 6        |
|                    |              | Perform Chlamydia<br>screening and Follow-up                              | Chlamydia screening for 16 or<br>17 year old, sexually active<br>females                             | 25%   | 100% | 75%     |          |
|                    |              | Perform Chlamydia<br>screening and Follow-up                              | Documentation of sexual activity status                                                              | 100%  | 100% | 2       | 5        |
|                    |              | Perform Cholesterol<br>Screening and Follow-up                            | Appropriate lipid screen<br>completed at least once<br>between ages 9-11 years                       | 0%    | 100% | 100%    | 6        |
|                    |              | Perform Cholesterol<br>Screening and Follow-up                            | Follow-up plan established for<br>patients with positive lipid<br>profile                            | NA    | 100% | 100%    | K        |
|                    |              | Perform Developmental<br>Screening/Identification<br>of Patient Strengths | Age appropriate<br>developmental<br>surveillance/identification of<br>patient strengths completed    | 100%  | 100% | -       | 2        |
|                    |              | Perform HIV Screening<br>and Follow-up                                    | Follow-up plan established for<br>patients with positive HIV<br>results                              | NA    | 100% | 100%    | 6        |
|                    |              | Perform HIV Screening<br>and Follow-up                                    | HIV screen completed once between ages 16 and 18                                                     | 30%   | 100% | 70%     | <u>k</u> |
|                    |              | Provide Anticipatory<br>Guidance to School Aged<br>Children & Youth       | Bright Futures priorities<br>(anticipatory guidance)<br>discussed with 16 or 17 year<br>old patients | 100%  | 100% | 5       | K        |

5. As long as you have selected at least one area for improvement from the Data Analysis table, you can proceed with the remaining steps for the improvement project.

| FOIDD                                  |                                                  | American Academy of Pediatrics                                                                                 |
|----------------------------------------|--------------------------------------------------|----------------------------------------------------------------------------------------------------|
| EQIPP Help                             | ing You Improve Care for Childr                  | ren                                                                                                    |
| EQIPP Home QI Basics Brig              | ht Futures EQIPP for Residents My EQIPP G        | roups                                                                                                    |
| right Futures - Middle                 | Childhood and Adolescence                        |                                                                                                    |
| Home My Improvement Proje              | ct Clinical Guide Resources                      | Course Evaluation   Claim Credit   Help   My Bookman                                                           |
| • Baseline (Required)                  | Create Aim Statements                            |                                                                                                    |
| <ul> <li>Cycle 1 (Required)</li> </ul> |                                                  |                                                                                                    |
| AIM                                    | Create a minimum of 1 aim statement for the gua  | lity gap(s), or measures, selected for improvement. The                                                        |
| Create Aim Statements 🛛 📀              | statement should be clear, focused, numeric, and | a stretch, all desirable characteristics of a good aim                                                         |
| MEASURES                               | statement.                                       |                                                                                                    |
| Review EQIPP Measures                  | For more information on aim statements, click I  | here.                                                                                                    |
| CHANCES                                |                                                  |                                                                                                    |
| Develop Ideas for Change               | Carl and the second second                       |                                                                                                    |
| bevelop toess for entinge              | My Improvement Project                           | Print                                                                                                    |
| PDSA CYCLE                             | Key Clinical Activities Selected for Improvement | ent                                                                                                    |
| Plan                                   | Perform HIV Screening and Follow-up              |                                                                                                    |
| Specify Changes                        | Measure Analyzed: HIV screen completed           | within last 12 months for 16 and 17 year old patients                                                          |
| Do                                     | GOAL=100% SCORE=33% GAP=67%                      |                                                                                                    |
| Implement Changes to Practice          | Aim Chatament                                    |                                                                                                    |
| Observe and Note Progress              | Screen at patients at risk when identified       | minimum of once by 18                                                                                          |
| search and rock Flogress               | and a set of participa de tips titter factories  | the second second second second second second second second second second second second second second second s |
| Study                                  |                                                  |                                                                                                    |
| Enter Follow Up Data                   |                                                  |                                                                                                    |
| Analyze and Evaluate Data              | CONTINUE: Review EQIPP Measures                  |                                                                                                    |

If you move ahead to the next step without selecting an area for improvement, you won't be able to move forward in the project.

| Home My Improvement Project     | ood and Adolescence                        |                                                |                    |
|---------------------------------|--------------------------------------------|------------------------------------------------|--------------------|
| Home My Improvement Project Cli |                                            |                                                |                    |
|                                 | nical Guide Resources                      | Course Evaluation   Claim Credit               | Help   My Bookmark |
| Baseline (Required)             | eate Aim Statements                        |                                                |                    |
| Cycle 1 (Required)              |                                            |                                                |                    |
| AIM                             | te a minimum of 1 aim statement for the o  | ality gap(s) or measures, selected for im      | provement. The     |
| Create Aim Statements 📀 state   | ment should be clear, focused, numeric, an | id a stretch, all desirable characteristics of | a good aim         |
| MEASURES                        | ment.                                      |                                                |                    |
| Review EQIPP Measures For       | nore information on aim statements, click  | k here.                                        |                    |
| CHANGES                         |                                            |                                                |                    |
| Develop Ideas for Change        | Improvement Project                        |                                                | Print              |
| PDSA CYCLE Ke                   | Clinical Activities Selected for Improver  | nent                                           | ( Edit )           |
| Olas                            |                                            |                                                |                    |
| Pidii                           |                                            |                                                |                    |

6. Create Aim Statements

An aim statement helps your team develop a clear vision of what it wants to accomplish. A well-written aim statement describes the improvements the team will make and the specified results it wants to achieve by identifying the following:

What will improve?

When will it improve?

How much will it improve?

For whom will it improve?

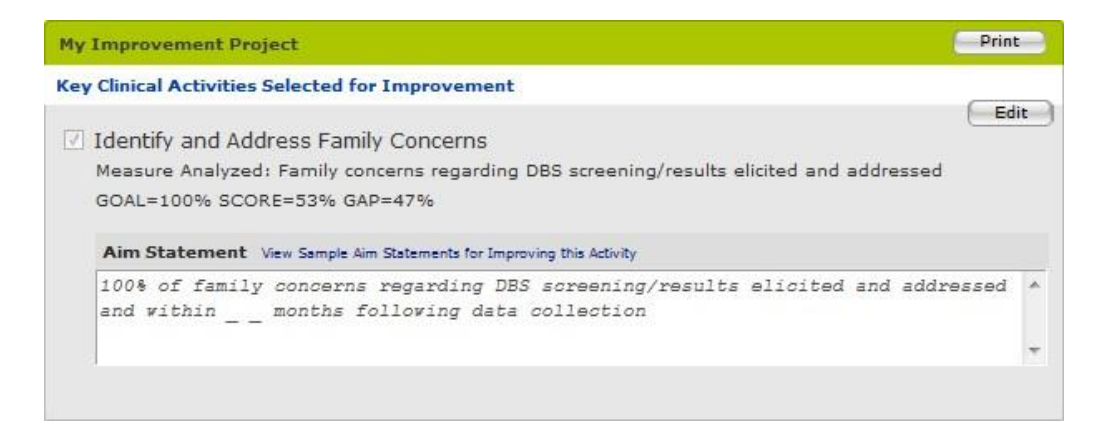

- 7. Review EQIPP Measures.
- 8. Develop Ideas for Change.
- 9. Specify changes. Specify the team's idea(s) for change for the selected quality gap (measures). Click on Save Idea after each idea.

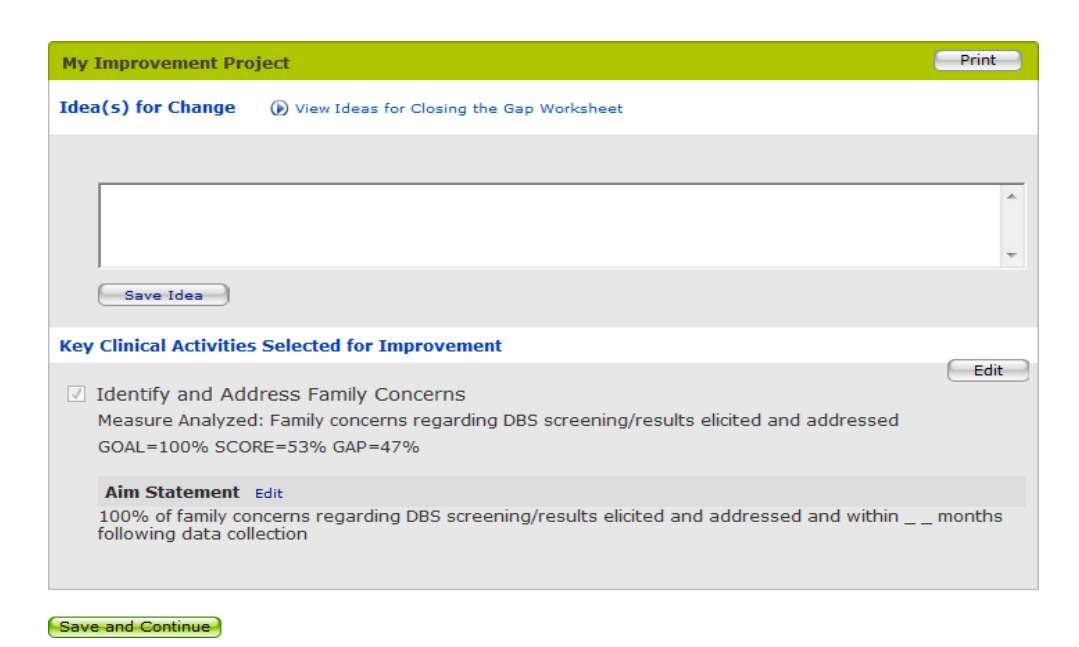

- 10. View or Print Improvement Project.
- 11. Implement Changes to Practice.

#### 12. Observe and Note Progress.

#### **Observe and Note Progress**

Welcome back from testing your improvement project! What does the team think worked well? What did not work well? Record your test observations here. If you elected to use sample data, record a hypothetical outcome based on your current improvement plan.

| Idea(5) for Change  View Ideas for Closing the Gap Worksheet                                                                                                    |
|----------------------------------------------------------------------------------------------------|
| 1. example                                                                                                    |
| Notes on How this Change Worked in Practice                                                                                                    |
| After observing the changes you've made in practice, note what worked and what<br>didn't. Record new ideas for change that you might try on the next cycle        |
|                                                                                                    |
| Key Clinical Activities Selected for Improvement                                                                                                    |
| ✓ Identify and Address Family Concerns<br>Measure Analyzed: Family concerns regarding DBS screening/results elicited and addressed<br>GOAL=100% SCORE=53% GAP=47% |
| Aim Statement                                                                                                    |
| 100% of family concerns regarding DBS screening/results elicited and addressed and within months following data collection                                        |

Save and Continue

- 13. Enter follow-up data (refer to step 3).
- 14. Adopt, Adapt or Reject Change.
- 15. Start cycle two. If applicable, repeat steps 6 14When you have completed two cycles, you can click the Home tab to verify that you've met all the requirements.

| Home My Improve | ment Project Clinical Guide Resources | Course Evaluation   Help   Claim Credit   My Bookmark |
|-----------------|---------------------------------------|-------------------------------------------------------|
| Introduction    | My Improvement Project   Oral Hea     | lth                                                   |
|                 | Baseline Data *                       | Completed                                             |
| Course Brogross | Cycle 2 *                             | Completed                                             |
| Sourse Progress | Cycle 3                               | In Progress                                           |
|                 | * Completion Required to claim credit |                                                       |

To claim credit, click on the Claim Credit link on the top right.

| Home My Improvem  | nent Project Clinical Guide Resources | Course Evaluation   Help Claim Credit My Bookmark |
|-------------------|---------------------------------------|---------------------------------------------------|
| Introduction      | My Improvement Project   Oral Hea     | lth                                               |
|                   | Baseline Data *                       | Completed                                         |
| Cauraa Daamaa 🖉   | Cycle 2 *                             | Completed                                         |
| Course Progress 🔹 | Cycle 3                               | In Progress                                       |
|                   | * Completion Required to claim credit |                                                   |
|                   |                                       |                                                   |

From the Claim Credit window, you will be able to see a button to Claim MOC Credit and PI Credit (CME).

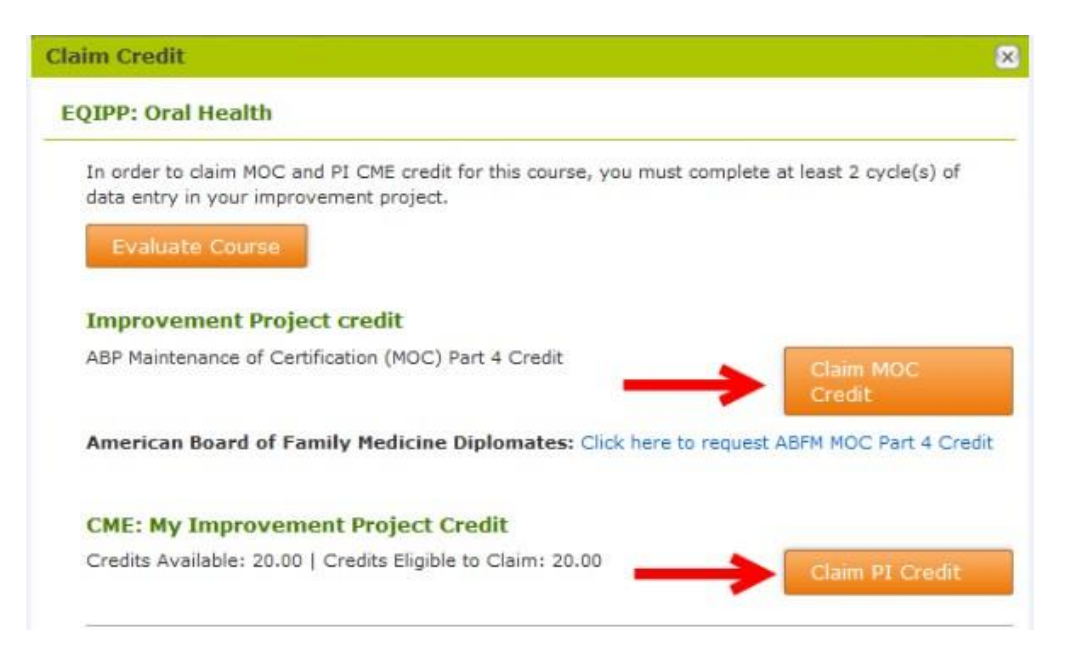

If you don't see that button, you may have to proceed to another cycle, or you are missing a checkmark on your progress bar.

| Home My Improvement P                  | rojec   |
|----------------------------------------|---------|
| • Baseline (Required)                  |         |
| <ul> <li>Cycle 1 (Required)</li> </ul> |         |
| AIM                                    |         |
| Create Aim Statements                  | P       |
| MEASURES                               |         |
| Review EQIPP Measures                  | ⊘       |
| CHANGES                                |         |
| Develop Ideas for Change               | 0       |
| PDSA CYCLE                             |         |
| Plan                                   |         |
| Specify Changes                        | 0       |
| Do                                     |         |
| Implement Changes to Practice          | 0       |
| Observe and Note Progress              | ⊘       |
| Study                                  |         |
| Enter Follow Up Data                   | $\odot$ |
| Analyze and Evaluate Data              | 0       |
| Act                                    |         |
| Adopt, Adapt or Reject<br>Changes      | 0       |
| Identify Quality Gaps                  | 6       |

## Clinical Guide (Eligible for CME Credit) [back to top]

\*You can only claim credit for the clinical guide once. If you want full credit for the clinical guide, finish all assessments and case studies first and then claim credit.\*

1. You will work your way down through the following steps and at the end of each activity. There will be an assessment where you will be able to earn credit.

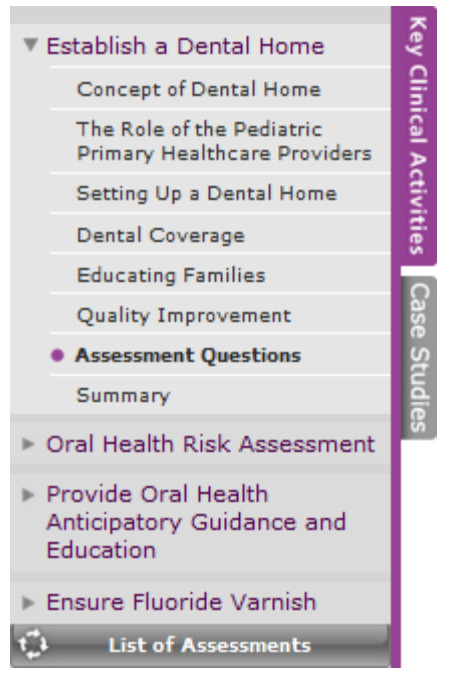

2. There will also be assessments available within the case studies tab where you can earn credit.

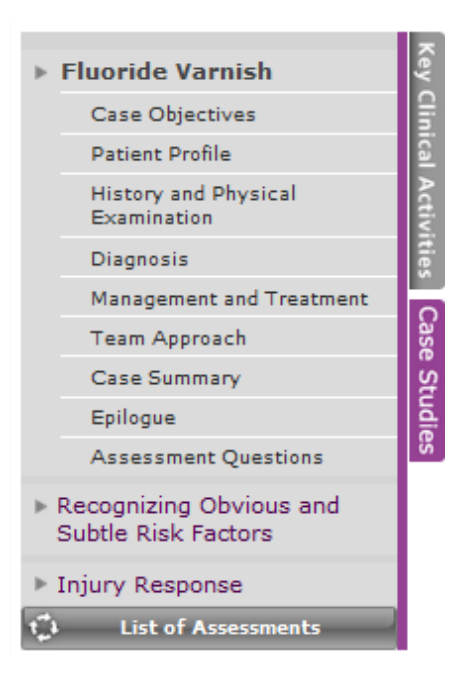

## Claim Credit

[back to top]

1. Once you've completed the course, you'll see a Claim Credit link.

| Introduction My Improvement Project   Oral Health Baseline Data * Cycle 1 * Completed Completed |  |
|-------------------------------------------------------------------------------------------------|--|
| Cycle 1 * Completed                                                                             |  |
| Course Progress Cycle 2 * Completed<br>Cycle 3 In Progress                                      |  |

You can also claim credit from the EQIPP homepage.

| EQIPP Home QI Basics                                        | mmunizations Course                         | EQIPP for Residents | My EQIPP Group | ps 🚺 🚺                                                  |
|-------------------------------------------------------------|---------------------------------------------|---------------------|----------------|---------------------------------------------------------|
| My Courses                                                  |                                             |                     |                | Share Your Story                                        |
| Course Name •                                               | Status                                      | Expiration Date 🧿   |                | Tell Us About Your<br>Experience Using EQIPP!           |
| Quality Improvement in Pediatric<br>Care, QI Basics         | Completed   Claim Credit                    | 07/04/2018          | Launch         | Don't keep it a secret!                                 |
| EQIPP: Asthma                                               | Active   Claim Credit                       | 09/21/2019          | Launch         | Click here and tell<br>us how EQIPP<br>helped you!      |
| EQIPP: Bright Futures - Infancy and<br>Early Childhood      | Active   Claim Credit                       | 09/28/2019          | Launch         | Stay Updated About QI!                                  |
| EQIPP: Growth Surveillance and<br>inear Growth Failure      | Active   Claim Credit<br>Expire: in 36 days | 02/25/2017          | Launch         | AAP Quality Connections Newsletter<br>Free for Members! |
| EQIPP: Hypertension Identification<br>and Management        | Active   Claim Credit                       | 05/14/2018          | Launch         | with Related Courses                                    |
| EQIPP: Immunizations                                        | Active   Claim Credit                       | 02/11/2019          | Launch         | A-200                                                   |
| EQIPP: Judicious Use of Antibiotics                         | Active   Claim Credit                       | 04/11/2019          | Launch         |                                                         |
| EQIPP: Medical Home                                         | Active   Claim Credit                       | 11/26/2017          | Launch         | Adolescent Immunizations Course<br>Series               |
| EQIPP: Oral Health                                          | Active   Claim Credit                       | 06/01/2019          | Launch         | FREE! Click for course details                          |
| Eliminating Tobacco Use and<br>Exposure to Secondhand Smoke | Active   Claim Credit                       | 10/09/2017          | Launch         | Questions about EQIPP                                   |
| GER or GERD? Diagnosis and<br>Management                    | Active   Claim Credit                       | 05/01/2017          | Launch         | ? ? ? *                                                 |

 Click on Claim MOC Credit for MOC Points. You can also claim CME for your My Improvement Project Credit and also for the Clinical Guide.

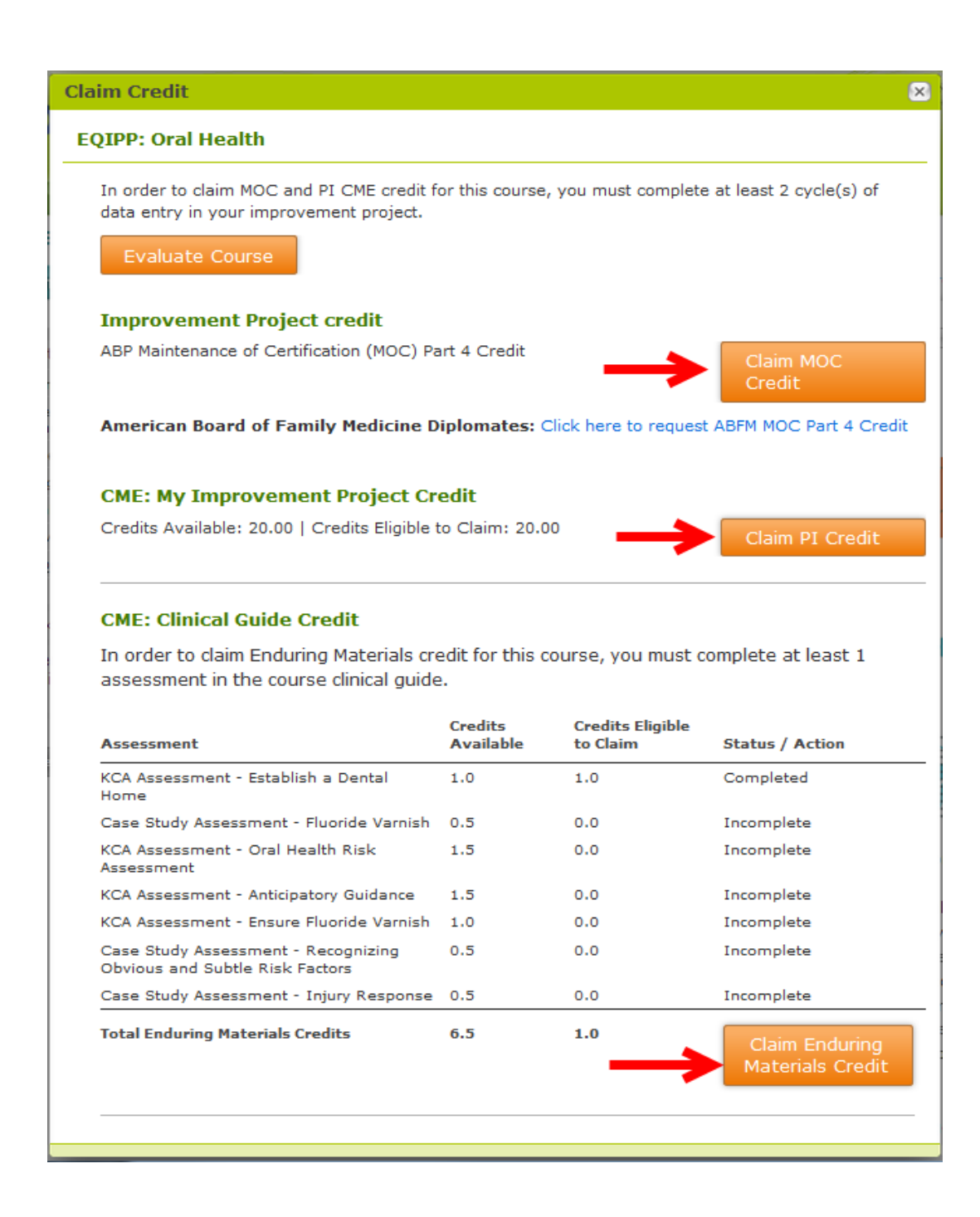

#### Example of Claiming PI Credit:

| Claim PI Credit                                                                                                    | ×               |  |  |  |
|----------------------------------------------------------------------------------------------------|-----------------|--|--|--|
| Please note: Performance Improvement CME credit can only be claimed once for this<br>activity. If you wish to proceed, please enter the number of Performance Improvement<br>CME credits you would like to claim out of a maximum of 20.00. |                 |  |  |  |
| PI Credits To Claim:                                                                                                    |                 |  |  |  |
| Continue With My Claim Cancel                                                                                                    |                 |  |  |  |
| Credits Available: 20.00   Credits Eligible to Claim: 20.00                                                                                                    | Claim PI Credit |  |  |  |

#### Claim PI Credit

You have successfully claimed your credit. You may close this window to return to your EQIPP course or access your AAP PediaLink Transcript to view and print your claimed credits

unerican board of Fanny redicine Diplomat

x

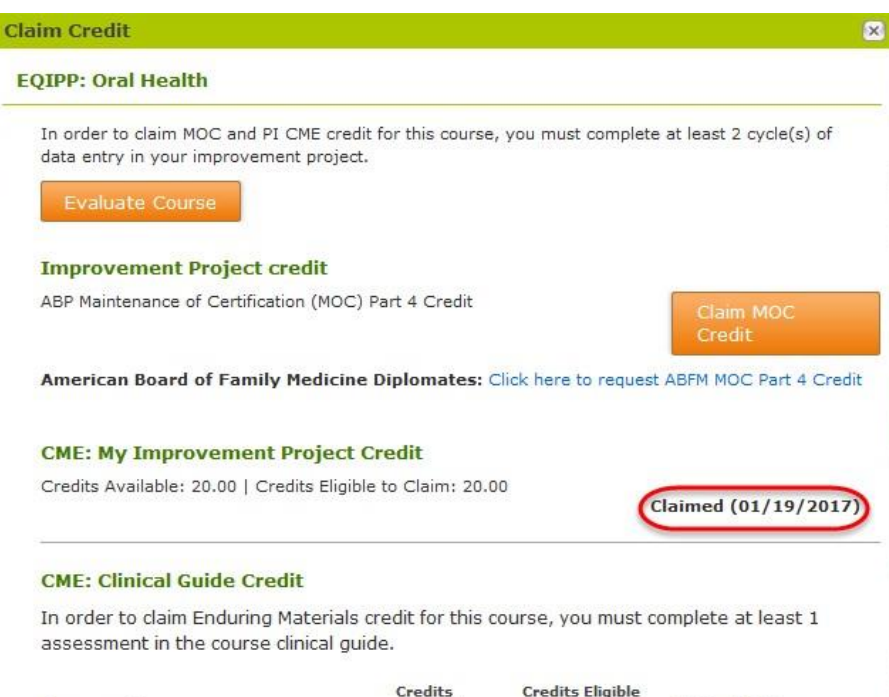

| Assessment                                                             | Credits<br>Available | Credits Eligible<br>to Claim | Status / Action                    |
|------------------------------------------------------------------------|----------------------|------------------------------|------------------------------------|
| KCA Assessment - Establish a Dental<br>Home                            | 1.0                  | 1.0                          | Completed                          |
| Case Study Assessment - Fluoride Varnish                               | 0.5                  | 0.0                          | Incomplete                         |
| KCA Assessment - Oral Health Risk<br>Assessment                        | 1.5                  | 0.0                          | Incomplete                         |
| KCA Assessment - Anticipatory Guidance                                 | 1.5                  | 0.0                          | Incomplete                         |
| KCA Assessment - Ensure Fluoride Varnish                               | 1.0                  | 0.0                          | Incomplete                         |
| Case Study Assessment - Recognizing<br>Obvious and Subtle Risk Factors | 0.5                  | 0.0                          | Incomplete                         |
| Case Study Assessment - Injury Response                                | 0.5                  | 0.0                          | Incomplete                         |
| Total Enduring Materials Credits                                       | 6.5                  | 1.0                          | Claim Enduring<br>Materials Credit |

If you need more help completing EQIPP courses, please contact Member and Customer Care at 866-843-2271 or email us at mcc@aap.org for further assistance.